## การใช้งานแอพ 2ebook library

การอ่านหนังสือออนไลน์ จาก 2EBOOK ผ่านแอพพลิเคชั่นได้แล้ววันนี้ โดยสมัครสมาชิกผ่าน เว็บไซด์สำนักวิทยบริการ

1. เข้าเว็บไซด์สำนักวิทยบริการ <u>http://arc.npu.ac.th</u> เลือกเมนู E-Book

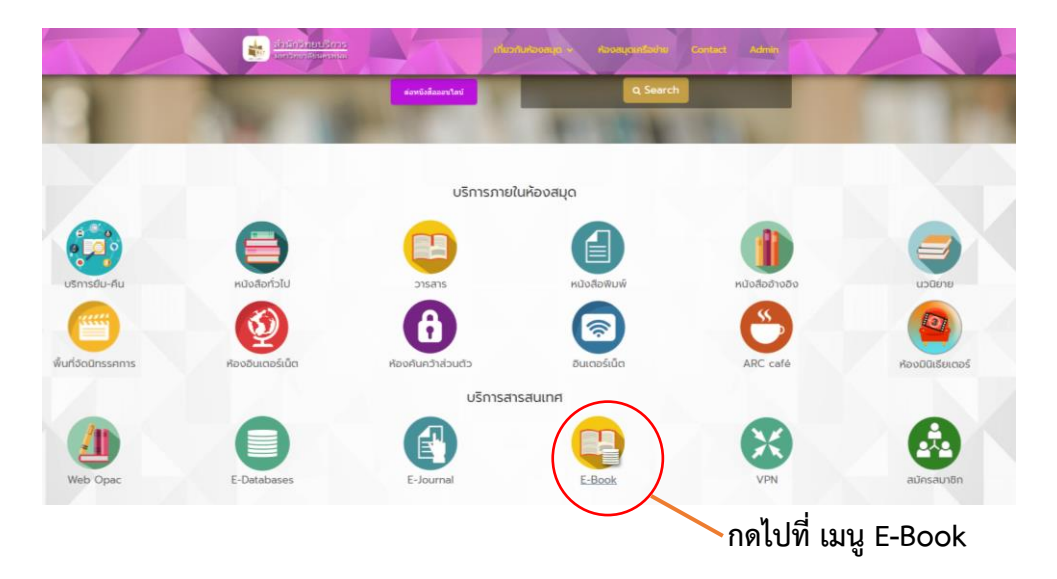

2. กดเข้าที่ ฐานข้อมูล 2ebook

| เข้าหลัก | E-Book             |                         |                                                                                                    |                      |
|----------|--------------------|-------------------------|----------------------------------------------------------------------------------------------------|----------------------|
|          |                    |                         | E-Book                                                                                                    |                      |
| -book ñ  | บหาวิทยาลัยวัดชื่อ | $\frown$                |                                                                                                    |                      |
| ສຳດັບ    | รายการ             | 80                      | รายละอัยด                                                                                                    |                      |
| I        | 2 - 2ebook.com     | <u>ฐานข้อมูล Zebook</u> | ระบบให้บริการหนังสืออิเล็กกรอนิกส์ภาษาไทย                                                                                                    |                      |
| 2        | Ооквее             | grub us Debase          | ฐานข้อมูล Ookbee อ่านหนังสือ นิตขสาร หนังสือพิมพ์ และหนังสือเสียง ออบไลน์ ผ่าม Application Ookbee Buffet มากกว่า 5,500 ซึ่งเรื่อง ด้วย<br>อุปกรณ์ส่วนตัว สามารถติดต่อขอรับ account ได้ที่ e-mail : pocker555315@gmail.com<br>*** สิทธิแก่ผู้ขับริการที่มีสถามะเป็นอาจารย์ เฮาหน้าที่ และนักศึกมา ที่กำลังศึกษาอยู่ภายในมหาวิทยาลัยนครพนม เท่านั้น *** | คู่มือการใช้งาน OokB |

3. กดเลือกที่ สมัครสมาชิก

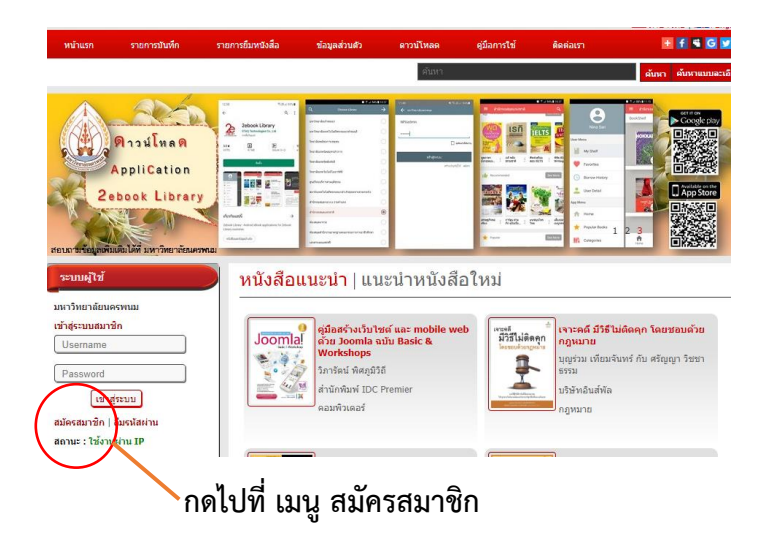

ลงข้อมูลให้ครบถ้วน \*\* กรณีที่จะสมัครสมาชิก ต้องใช้งานอินเตอร์เน็ตภายในมหาวิทยาลัย เท่านั้น \*\*

| ระบบผู้ใช้                                        | สมัครสมาชิก              |
|---------------------------------------------------|--------------------------|
| มหาวิทยาลัยนครพนม                                 | _                        |
| เข้าสู่ระบบสมาชิก                                 | กรุณากรอกรายละเอยด       |
| Username                                          | ชื่อเข้าใช้ระบบ:         |
| Usemanie                                          |                          |
| Password                                          | รทัสผ่าน:                |
|                                                   | **อย่างนอย 8 ตัวอักษร    |
| เข้าสูระบบ                                        | ยืนยันรหัสผ่าน:          |
| สมัครสมาชิก   ลืมรหัสผ่าน                         | **อย่างน้อย 8 ตัวอักษร   |
| สถานะ : ใช้งานผ่าน IP                             |                          |
|                                                   | กรุณากรอกข้อมูลส่วนตัว   |
|                                                   | ซื้อจริง                 |
| หมวดหนังสือ                                       | **                       |
|                                                   | นามสุขอ:                 |
| คฎหมาย (12)                                       | ***                      |
| การศึกษา (182)                                    | ฉี่เหล้ะ                 |
| การเกษตรและชีววิทยา (71)                          | ***e.g.: example@npu.com |
| การเมืองและการปกครอง (2)                          | โทรศัพท์มือถือ:          |
| กีฬา ท่องเที่ยว สุขภาพและอาหาร                    |                          |
| (224)                                             | โทรศัพท์บ้าน:            |
| ▶ คอมพิวเตอร์ (93)                                |                          |
| ธุรกิจ เศรษฐศาสตร์และการจัดการ<br>(42)            | ที่อยู่:                 |
| (+2)<br>> ຈິດວິນຍາ (1)                            |                          |
| <ul> <li>นวนิยาย อ่านเล่น และนิทาน (9)</li> </ul> | อำเภอ:                   |
| วิทยาศาสตร์ (50)                                  |                          |
| ประวัติศาสตร์และอัตชีวประวัติ (34)                | จังหวัด:                 |
| ▶ ศาสนาและปรัชญา (14)                             |                          |
| ศิลปะและวัฒนธรรม (15)                             | รทส เบรษณย:              |
| เทคโนโลยี วิศวกรรม อุตสาหกรรม                     |                          |
| (114)                                             | สมัครสมาชิก ยกเลิก       |
| ▶ โทรคมนาคม (2)                                   |                          |
| N ALL A                                           |                          |

- 5. ดาวน์โหลดแอพ 2ebook ลงมือถือ \*\* สามารถใช้ได้เฉพาะระบบ Android เท่านั้น \*\*
- 6. เข้าโปรแกรม เลือก มหาวิทยาลัยนครพนม
- 7. ใส่ชื่อผู้ใช้และรหัสผ่านที่สมัครไว้

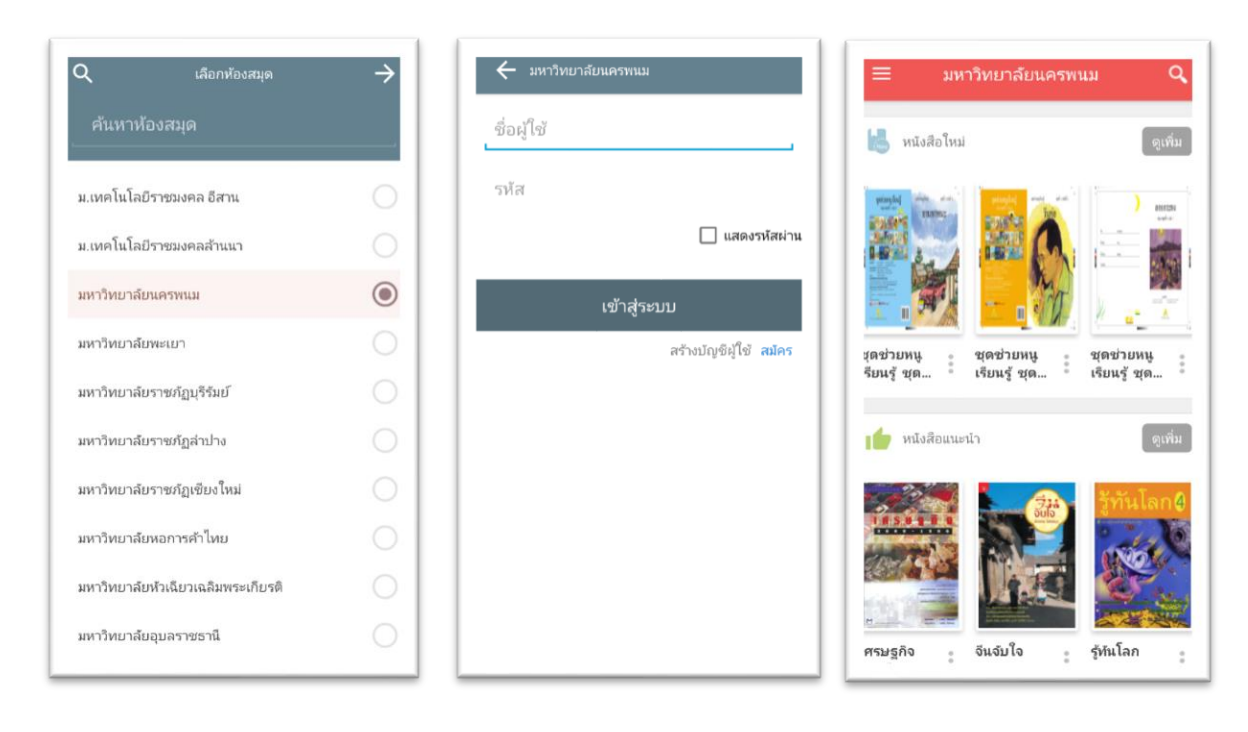

## การใช้งานเบื้องต้นแอพ 2ebook Libarry

- 1. เลือกหนังสือที่ต้องการ >> กด ยืมหนังสือ
- 2. กดที่รูปหนังสือเลือก ดาวน์โหลดหนังสือ
- 3. เมื่อดาวน์โหลดเสร็จแล้ว กดที่รูปหนังสือเลือก อ่านหนังสือ

| ÷                                                                                                   | <mark>ร</mark> ์ แชร์                                                                                                    | ≡           |                                                             | Q                | ≡                         |                                                                            |                      |
|----------------------------------------------------------------------------------------------------|----------------------------------------------------------------------------------------------------|-------------|-------------------------------------------------------------|------------------|---------------------------|----------------------------------------------------------------------------|----------------------|
| <b>1</b> 2 <b>.</b>                                                                                 | พูดเก่ง พรีเซนต์ปัง ดัง<br>อย่าง Ted Talks                                                                                   | ชั้นหนังสือ |                                                             |                  | ชั้นหนังสือ               |                                                                            |                      |
| WCINO<br>WELLOUD<br>Converted TALKS<br>REAL<br>REAL<br>REAL<br>REAL<br>REAL<br>REAL<br>REAL<br>REAL | <ul> <li>≜ ฝ่ายวิชาการสำนัก<br/>พิมพ์บิสคิด</li> <li>๒ เอ็กซเปอร์เน็ทบุ๊คส์</li> <li>★ ★ ★ ★ ★</li> <li>★ ★ ★ ★ ★</li> </ul> |             | พุตากับ<br>ถาวนโหลดหนังสือ<br>ดูข้อมูลหนังสือ<br>คืนหนังสือ |                  | ₩<br>\$<br>()<br>()<br>() | <b>ชุดเก่ง</b><br>เซนต์บัง<br>อ่านหนังสือ<br>ดุข้อมูลหนังสือ<br>คืนหนังสือ |                      |
| รายละเอียดห                                                                                         | นังสือ 🗸                                                                                                    |             |                                                             |                  |                           |                                                                            |                      |
| แสดงความเห็                                                                                         | u ~                                                                                                    | 1           | t เป็น<br>ลัก สำนักพิมพ์                                    | <b>มา</b> วดหมู่ | <b>ก</b> ับ<br>หน้าหะ     | ์ก สำนักพิมพ์                                                              | <b>ПО</b><br>имлониј |

4. เมื่ออ่านเสร็จแล้วให้คืนหนังสือ